## LATHUND FÖR ARBETSSÄTT I COSMIC VID VACCINATION COVID -19

Första gången du loggar in i Cosmic rekommenderas att du gör följande moduler som favoriter/genvägar. Det går då snabbare att arbeta och hitta modulerna som är relevanta på en vaccinationsmottagning.

I menyn söker du fram följande moduler och markerar stjärnan som gör att modulen blir favorit/genväg:

- Besökslistan (finns under menyn Översikter)
- Journal
- Vaccinationslistan (finns under menyn Läkemedel)
- Covid vaccination (finns under menyn uthopp)

| • 5             | CONTRACTOR OFFICE SHEEP         |     |                                                         | 12 0 | CP XXX | _ 0>          |
|-----------------|---------------------------------|-----|---------------------------------------------------------|------|--------|---------------|
|                 |                                 |     | Engennew Engennes & enjetis des Physics                 |      |        | <b>1</b>      |
|                 | Meny 19                         | -   | ( Constanting & Constanting ( Constanting )             |      |        | Refee Later V |
| MIN. 1          |                                 |     | Proteignover (Hubit Base)                               |      |        |               |
|                 | Son i manya                     | ×.  | Journana                                                |      |        |               |
| Läker           | Agministration                  | >   | Operationsplanering (Orbit 5)                           |      |        |               |
| Use p           | Adduitetshantering              | >   | PASNA                                                   |      |        |               |
| Falls           | Meddelanden                     | >   | Reumatologis kualitetsregister (SRQ)                    |      |        |               |
| Journ           | Akuttiggare                     | >   | Röntgenbilder (IDG7)                                    |      |        |               |
| VRSP            | Extert                          | >   | R7e-aritivet                                            |      |        |               |
|                 | Oversilder                      | >   | SpirolEXGLTBT (CardioPerfed)                            |      |        |               |
| Tidba           | Beläppning                      | >   | Svar, patologi/cytologi (Analytix)                      |      |        |               |
| No. 10          | Remiss                          | >   | Svar, radiologi och klinisk fysiologi (OrderManagement) |      |        |               |
| A110            | Resursplaneting                 | >   | Skapa Itäningsprogram (Nobikus)                         |      |        |               |
|                 | Webblidbeitning                 | ,   | Transfusionsmedicin (Interinto)                         |      |        |               |
|                 | Registera viet                  | ,   | Nationell Patientiversikt                               |      |        |               |
| Skriv           | Inertal                         | 5   | KBI Base - Försättsblad                                 |      |        |               |
| view of         | Victoriadammentos               | 1   | KBI Base - Scannade dokument                            |      |        |               |
| Prote in        | Villainhaine                    | 1   | KBI Base - Forsättsblad TEST av enheter                 |      |        |               |
| Besti n         | 1 House of the                  | 1   | Neuroregistrat                                          |      |        |               |
| inna a          | Careneve                        | 1   | Tandvärdsistern - T4                                    |      |        |               |
|                 | ensuming out that               | 1   | Rider (GMada)                                           |      |        |               |
| ROS             | Link                            | 1   | National Patenthersist - Test Private victoriane        |      |        |               |
|                 | Inglithed avendy                | 1   | Evolue                                                  |      |        |               |
| Tryck           | Analjitos                       | 2   | Event law Test                                          |      |        |               |
| 141             | Umopp                           | >   | 100                                                     |      |        |               |
| unse n          | Edemalarikar                    | · _ | Press<br>Unsering the sheet Frends 40                   |      |        |               |
|                 | Läheme dels modul gammal- Läsvo | 2   | Vacunation cover 18                                     |      |        |               |
|                 | Elinister                       | >   |                                                         |      |        |               |
|                 | 1530p                           | >   |                                                         |      |        |               |
|                 |                                 |     |                                                         |      |        |               |
| Dehla tieratier |                                 |     |                                                         |      |        |               |
|                 |                                 |     |                                                         |      |        |               |
|                 |                                 |     |                                                         |      |        |               |
| Φ               |                                 |     |                                                         |      |        |               |

## Arbetsgång när en invånare kommer till vaccinationsmottagning för bokad tid

- 1. Kontrollera legitimation och leta reda på invånaren i besökslistan
- 2. Markera invånaren och **Anlänt-registrera** invånaren i besökslistan. **VIKTIGT;** kontrollera så du har rätt invånare i patientlisten
- 3. Titta i vaccinationslista för att säkerställa när dosen tog senast
- 4. Kontrollera hälsodeklarationen och starta boten för att fylla i uppgifterna där, **VIKTIGT** att kontrollera batchnummer
- 5. Starta boten och rör inte tangentbord och mus **TIPS**, under tiden boten gör sitt jobb med registreringar kan du vaccinera invånaren.
- 6. När boten är klar med alla moment får man fram information att registreringen är klar
- 7. Kontrollera att journalanteckning är registrerad
- 8. Kontrollera att vaccinationen finns registrerad vaccinationslistan
  - Den måste vara administrerade (sprutikonen ska vara mörkblå med en kommentarsruta = korrekt.

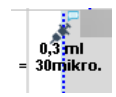

- 9. Stäng journalen och rensa i patientlisten
- 10. Gå till besökslistan och välj Utfört

Om invånaren kommer på drop in eller inte är bokad:

- Kontrollera legitimation och skriv in personnummer alternativt skanna in körkort
- Fortsatt från punkt 3 ovan